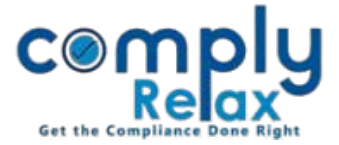

## Form DIR-11 & DIR-12 and its linking with corporate action

Dear Users, we have linked the process of director appointment with e-Form in the existing corporate action. Process has been streamlined now. You enter the data once and all records will be completed altogether i.e. meeting creation, document preparation (such as DIR-2, appointment letter, resignation letter etc. as the case may be), form generation (DIR-12 & DIR-11 as the case may be). Follow the afore mentioned steps to access this feature.

Making entry for Appointment, Cessation or Change in Designation:

Dashboard ⇒ Client ⇒ Compliance Manager ⇒ Corporate Action ⇒ Director & KMP

|                                       | Ξ          |                            |                  |                     | Switch Client 👻         | 🗭 Exit Company            | ]                                 |
|---------------------------------------|------------|----------------------------|------------------|---------------------|-------------------------|---------------------------|-----------------------------------|
| 🖥 Masters 🛛 <                         | Director a | nd KMP                     |                  |                     | Quick Hint: To create e | e-form please Click Here. |                                   |
| Corporate Actions                     | Appointn   | nent Change in Designation | <u>Cessation</u> |                     |                         |                           |                                   |
| Compliance Tracker Associated Company |            |                            |                  |                     |                         | + Add Appointment         | Click here to go<br>to the e-Form |
|                                       | #          | DIN                        | Appointee Name   | Designation         | Appointment Date        | Action                    | preparation                       |
| 🖹 Annual Filing                       | 1.         |                            |                  | Additional Director | 31 Mar 2021             | <u>ů</u>                  | window.                           |
| E-forms                               | 4          |                            |                  |                     |                         | •                         |                                   |
| ☑ Reports                             |            |                            |                  |                     |                         | Figure 1.1                |                                   |

Here you can add records for appointment, cessation or change in designation of the directors. Once you have made the entry go to e form preparation window as shown in the figure 1.1. You will be redirected to following window:

|                      | =         | 3 <del>qui de mon</del>                    | Switch Client    | -                                                                                          | Exit Company     |          |               |
|----------------------|-----------|--------------------------------------------|------------------|--------------------------------------------------------------------------------------------|------------------|----------|---------------|
| 🛃 Masters 🧹 <        |           |                                            |                  |                                                                                            |                  |          |               |
| 🚔 Meetings           | Particula | rs of DIR-12                               |                  |                                                                                            |                  | Fill DIR | -12 GBack     |
| Corporate Actions    |           |                                            |                  |                                                                                            |                  |          |               |
| Compliance Tracker   | Sr. No.   | DIN of Managing director or<br>director(s) | Relevant<br>Date | DIN/PAN of manager(s), secretary(s), Chief<br>Financial Officer or Chief Executive Officer | Relevant<br>Date | Edit     | Action        |
| 📮 Associated Company |           |                                            |                  |                                                                                            |                  |          | Figure 1.2    |
|                      |           |                                            |                  |                                                                                            |                  |          |               |
|                      |           |                                            |                  |                                                                                            |                  |          |               |
|                      |           |                                            |                  |                                                                                            | Priv             | ate Cir  | culation only |

ComplyRelax's Updates

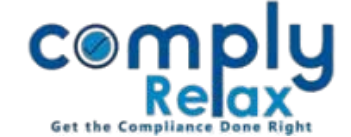

|                      |                                       |                                           |                                            | Switch Client - Exit Company |
|----------------------|---------------------------------------|-------------------------------------------|--------------------------------------------|------------------------------|
| Masters <            |                                       |                                           |                                            |                              |
| 🚔 Meetings           | Managing director or director(s)      | anager(s), Secretary(s),CFO or CEO Signin | g details                                  | Import from Database G Back  |
| Corporate Actions    | CIN                                   |                                           | Number of Managing director or director(s) |                              |
| 🗮 Compliance Tracker | 1. Details of the Managing Director o | r Director of the company                 |                                            |                              |
| Associated Company   | Director Identification Number (DIN)  |                                           | Purpose of director                        | Select Purpose 🗸             |
| Annual Filing        | Designation                           | Select Designation                        | E-mail ID of director                      |                              |
| E-forms              |                                       |                                           |                                            |                              |
| ☑ Reports            | Submit                                |                                           |                                            | Figure 1.3                   |

As shown in the figure 1.3, there are two options available. You can either fill the information manually or you can import the same from database.

When you click on Import from database button following dialogue box will open on your screen:

|                                                                        | Please select the name of the Director for preparing the form. |         |      |                     |            |             |
|------------------------------------------------------------------------|----------------------------------------------------------------|---------|------|---------------------|------------|-------------|
| This pop up will                                                       | Sr. No.                                                        | DIN/PAN | Name | Designation         | Date       | Purpose     |
| display all the                                                        |                                                                |         |      | Additional Director | 31/03/2021 | Appointment |
| entries made by<br>you in the<br>Corporate<br>Action_Director<br>& KMP | Submit                                                         |         |      |                     |            |             |
|                                                                        | 4                                                              |         |      |                     |            | Figure 1.4  |
|                                                                        | ,                                                              |         |      |                     |            | 3           |

You can select and submit. Information already filled by you in the corporate action will be auto fetched, you can fill rest of the information as required and generate the form.

ComplyRelax's Updates

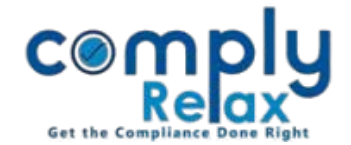

## Form DIR-11

|                      | =                               |                             | Switch Cl                                 | ient - Exit Company                         |
|----------------------|---------------------------------|-----------------------------|-------------------------------------------|---------------------------------------------|
| 🖪 Masters <          | Director and KMP                |                             | *Quick                                    | : Hint: To create e-form please Click Here. |
| Corporate Actions    | Appointment Change in Designati | on <u>Cessation</u>         |                                           |                                             |
| E Compliance Tracker |                                 |                             |                                           | + Add Cessation                             |
| . Associated Company | # Name of Ceasing Director      | Effective Date of Cessation | Reason of Ceasing                         | Download Form Action                        |
| 🖹 Annual Filing      | 1. N. P                         | 25 Dec 2021                 | Due to pre-occupation in other assignment | Form DIR-11 🛍 🖋                             |
| E-forms              |                                 |                             |                                           | Figure 1.5                                  |

DIR-11 can be generated in case of cessation. You only have to enter the details in corporate actions and form DIR-11 will be available for download as shown in the figure 1.5.

Private Circulation only